## How to access Adobe Creative Cloud 2020 – Guide for Teachers and Students

## Adobe license (teachers only)

Step 1: Go to <u>https://teams.microsoft.com/</u>

Step 2: Enter DET eduPass credentials

Step 3: Select Chat on the left hand menu bar

Step 4: Select eVA to chat and start by typing "assign me an adobe licence"

Step 5: eVA will assign you an adobe license that you can activate from your PC or Mac

Step 6: Ensure you wait at least 1 hour for the license to be available in your name.

NOTE: all secondary students have been provisioned with a license and simply need to install and activate their license as per below.

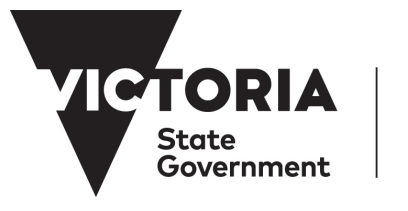

Education and Training

BANYULE NILLUMBIK WHITTLESEA TECH TECH SCHOOL SCHOOL

## Installing and activating Adobe CC 2020

Step 1: Go to https://www.edustar.vic.edu.au/Pages/AdobeCC.aspx

Step 2: Enter DET eduPass credentials

Step 3: Select Adobe Creative Cloud 2020 Installer for an automatic zip file

| - / |
|-----|
|     |
|     |

Step 4: Open folder DET-AdobeAllApps-SelfInstall. Extract all files

Step 5: Double click setup.exe file to begin installation process

Step 6: When prompted, allow app to make changes

Step 7: Once installed, click Adobe Creative Cloud app on desktop

## **MAC** Step 4: Double click to unzip "AdobeAllApps-SelfInstall\_en\_US\_MAC.zip" to a new folder in the same location Step 5: Open folder AdobeAllApps-SelfInstall > Build Step 6: Control^ and Click to open Adobe All Apps-Self Install package (.pkg) Step 7: Follow the onscreen instructions, (confirming default location and installation type) to install Adobe CC 2020 on your device Step 8: Open: Applications > Adobe CC > Adobe Creative Cloud (double click)

For first time use, enter your DET eduPass credentials to authenticate and confirm the Adobe license on your device.

Select and install additional apps from the Creative Cloud desktop as you require.